## 해외도전과 체험 교육기부 사이트 멘토링 프로그램(팀) 신청 절차

- 🐥 사 이 트 : nanum.pusan.ac.kr
- ♣ 로 그 인 : 대표 학생(팀장) 계정으로 로그인 (학생지원시스템 ID, PW 사용)

◆ 신청절차 : ① 멘토링신청 클릭 → ② 프로그램(해외도전과 체험) 선택 →
③ 신청 → 팝업창에서 팀명 입력 및 중복검사 → ④ 멘토아이디란에 전체 팀원 정보<sup>\*</sup> 기재 → ⑤ 팀장 선택 → ⑥ 지원서 및 기타란에 제출서류<sup>\*\*</sup> 업로드 → ⑦ 저장 버튼 클릭시 제출 완료 → ⑧ '①'의 멘토링신청하기 클릭 후 화면 하단에서 신청 내역 확인 가능(신청상태:지원) → ⑨ 수정<sup>\*\*\*</sup>이 필요할 경우, '지원취소' 버튼 클릭하면 신청상태가 입시저장 상태로 변경되면서 수정 가능 → 수정시 최종적으로 저장까지 완료하여야 함
(※ 모집기한 내 최종 제출하여야 하며 입시저장 상태일 경우 불인정 처리)

\* 학번 기재시 성명 자동으로 입력됨
※ 우리대학에서 1학기 이상 미이수자, 휴학·졸업생, 대학원생 등 자격요건에 맞지 않을 경우 입력 불가
\*\* <<u>지원서</u> 항목 첨부서류> [붙임1]지원신청서, 지원자 인적사항 및 추진계획서
<<u>기타</u> 항목 첨부서류> [붙임2]서약서, [붙임3]개인정보 수집·이용 및 제3자 제공
동의서, [붙임4]학과장 확인서, 성적증명서, 어학성적증명서, 프리젠테이션(PT) 자료
※ 제출서류 <u>파일명에 팀명 표기</u> 요망
\*\*\* 수정은 대표 학생(팀장)만 가능
※ 교육기부 사이트 상 학과장승인 불요(지원서 상 학과장 날인으로 대체)

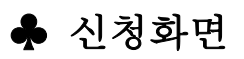

| 공지사항 게시물 내 검색이 됩니다. Q                                                 | Where           |                             |                           |
|-----------------------------------------------------------------------|-----------------|-----------------------------|---------------------------|
| <b>추천키워드</b> #부산대학교 #문화체험 #해외                                         | M               |                             | Ya                        |
|                                                                       |                 |                             |                           |
|                                                                       |                 |                             |                           |
|                                                                       |                 |                             | 1                         |
| 공지사항 자료실 FAQ                                                          | +               | ↔ Mentor School<br>▲ 멘토스쿨신청 | ①<br>E Mentoring<br>멘토링신청 |
| <b>공지사항</b> 자료실 FAQ<br>[기장지역 멘토링] 2024학년도 1학기 기장희망꿈나무 대학생 멘토링 참여 멘토 … | +<br>2024-03-29 | Mentor School<br>만토스쿨신청     | ①                         |

| • 학년도    | 2024 | <ul> <li>▶ 학기 1학기</li> </ul>  | ~  | <mark>• 상태</mark> 전 | 1체 <b>~</b> Q                          | 조희                                     |     |             |             | 0    |     |
|----------|------|-------------------------------|----|---------------------|----------------------------------------|----------------------------------------|-----|-------------|-------------|------|-----|
| tal 16 건 | 10개씩 | 보기 🗸                          |    |                     |                                        |                                        |     |             |             | (3)  | 신청  |
| IO 선택    | 상태   | 멘토링프로그램명                      | 차수 | 주최기관                | 모집기간                                   | 활동기간                                   | 팀여부 | 팀지원<br>최소인원 | 팀지원<br>최대인원 | 모집인원 | 지원인 |
| 1 2 🗆    | 모집중  | [나누미]한국장학재단 다문화 및<br>탈북학생 멘토링 | 1  | 한국장학재단              | 2024-04-01 09:00 ~<br>2024-04-02 16:00 | 2024-03-25 16:00 ~<br>2025-01-31 23:59 | N   | 0           | 0           | 2    |     |
| 2        | 모집중  | 테스트                           |    |                     | 2024-03-29 15:03 ~<br>2024-04-01 16:05 | 2024-04-01 09:00 ~<br>2024-04-01 16:00 | Y   | 7           | 7           | 500  |     |
|          | 1    |                               |    |                     |                                        |                                        |     |             |             |      |     |

|              |    | 4                 |                |         |
|--------------|----|-------------------|----------------|---------|
| 명* 홍길동<br>팀원 |    | Q종복검사<br>④ 학번기재 ↓ | * 최소7명, 최대7명 지 | 원 가능 석제 |
| NO           | 상태 | 멘토아이디             | 이름             | 팀장      |
| 1            |    | 2019              | 윤              |         |
| 2            |    | 2020              | 김              |         |
| 3            |    | 2021              | 강              |         |
| 4            |    | 2021              | 김              |         |
| 5            |    | 2021              | 김              |         |
| 6            |    | 2022              | 최              | s -     |
| 7            |    | 2023              | 최              |         |

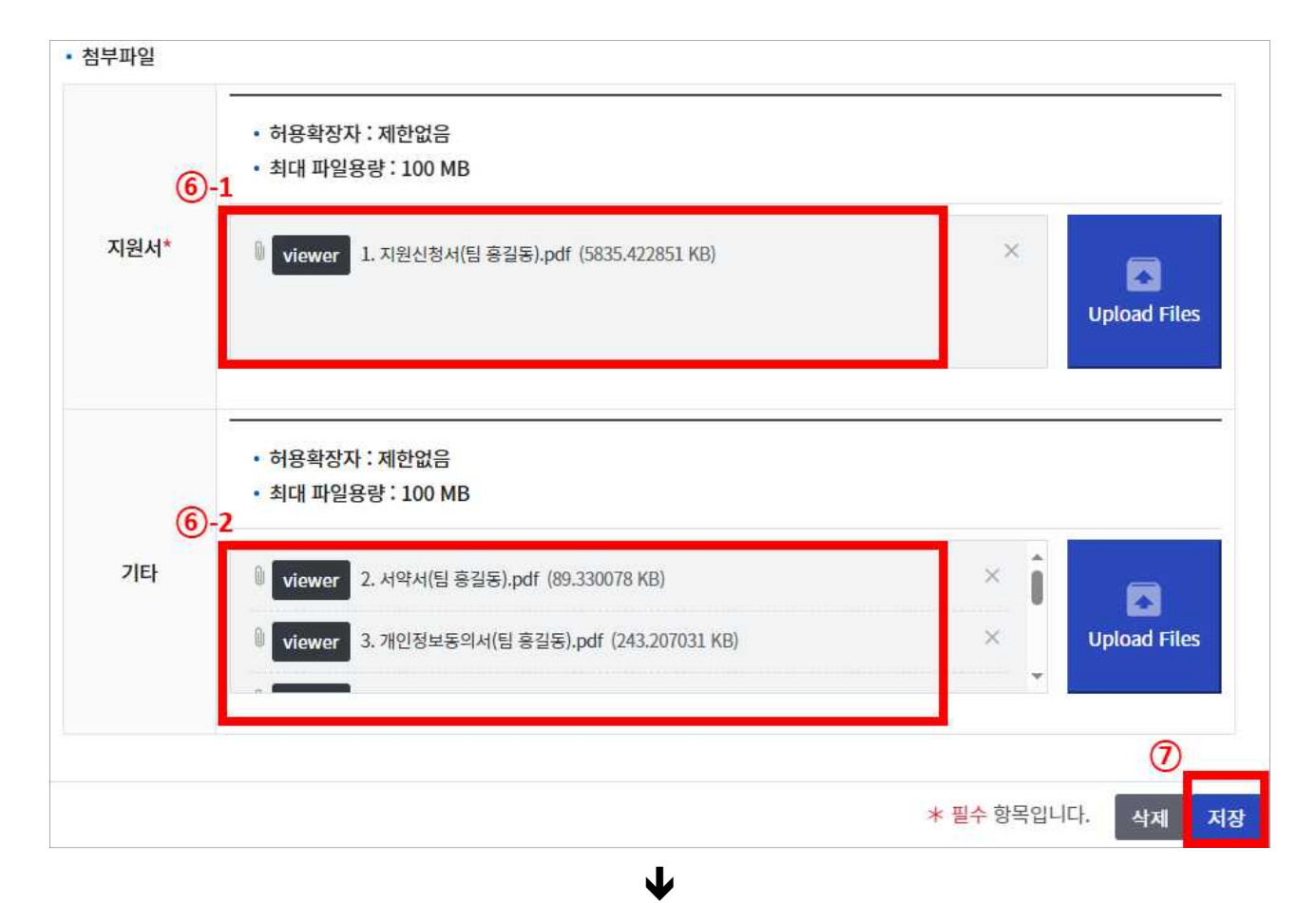

| 멘토링프로      | 그램신    | 청내   | 여   |     |     |          |    |      |     |      |       |         |
|------------|--------|------|-----|-----|-----|----------|----|------|-----|------|-------|---------|
| Total 3 건  | 10개씩보기 | 7  ¥ |     |     |     |          |    |      | 8   |      |       |         |
| NQ 신청      | M (    | 확년도  | 학기  | 상태  |     | 멘토링프로그램명 | 차수 | 주최기관 | 지원서 | 신청상태 | 학과장승인 | 학과장승인일자 |
| 1<br>1 지원격 | 취소     | 2024 | 1학기 | 모집중 | 테스트 |          |    |      | 보기  | 자원   | 미승인   |         |

|  | 4 |
|--|---|
|  | - |

| 멘토링프로그램 신청 내역 |       |     |     |          |    |      |     |      |       |         |
|---------------|-------|-----|-----|----------|----|------|-----|------|-------|---------|
| Total 3 건 10개 | 씩보기 💙 |     |     |          |    |      |     |      |       |         |
| NO 신청서        | 학년도   | 학기  | 상태  | 멘토링프로그램명 | 차수 | 주최기관 | 지원서 | 신청상태 | 학과장승인 | 학과장승인일자 |
| 1 수정          | 2024  | 1학기 | 모집중 | 테스트      |    |      | 뵈   | 임시저장 | 미승인   |         |